# <u>ประกาศเรื่องการลงทะเบียนเรียน</u>

์ สำหรับนักศึกษาชั้นปีที่ 1 ภาคการศึกษาที่ 1 ปีการศึกษา 2560 ลำดับขั้นตอน

- รับเอกสารการลงทะเบียนได้ที่สำนักทะเบียน (ห้องอำนวยการชั้น 1)
  กรอกรายละเอียดและพบที่ปรึกษาลงนาม (ตามคณะ/สาขา ของตน)
- 3. ลงทะเบียนผ่านระบบออนไลน์ <u>http://www.nmc.ac.th</u>

Student Login

User : รหัสนักศึกษา

Pass : รหัสบัตรประชาชน 13 หลัก

- 4. พิมพ์ใบแจ้งยอดจากระบบออนไลน์ 3 ใบ
- 5. บันทึกยอดเพื่อกู้ยืม กยศ กรอ ในระบบงาน กองทุนฯ

#### ขั้นตอนการลงทะเบียนพ่านระบบออนโลน์

#### 1. <u>WWW.NMC.AC.TH</u> 2. เลือก STUDENT LOGIN

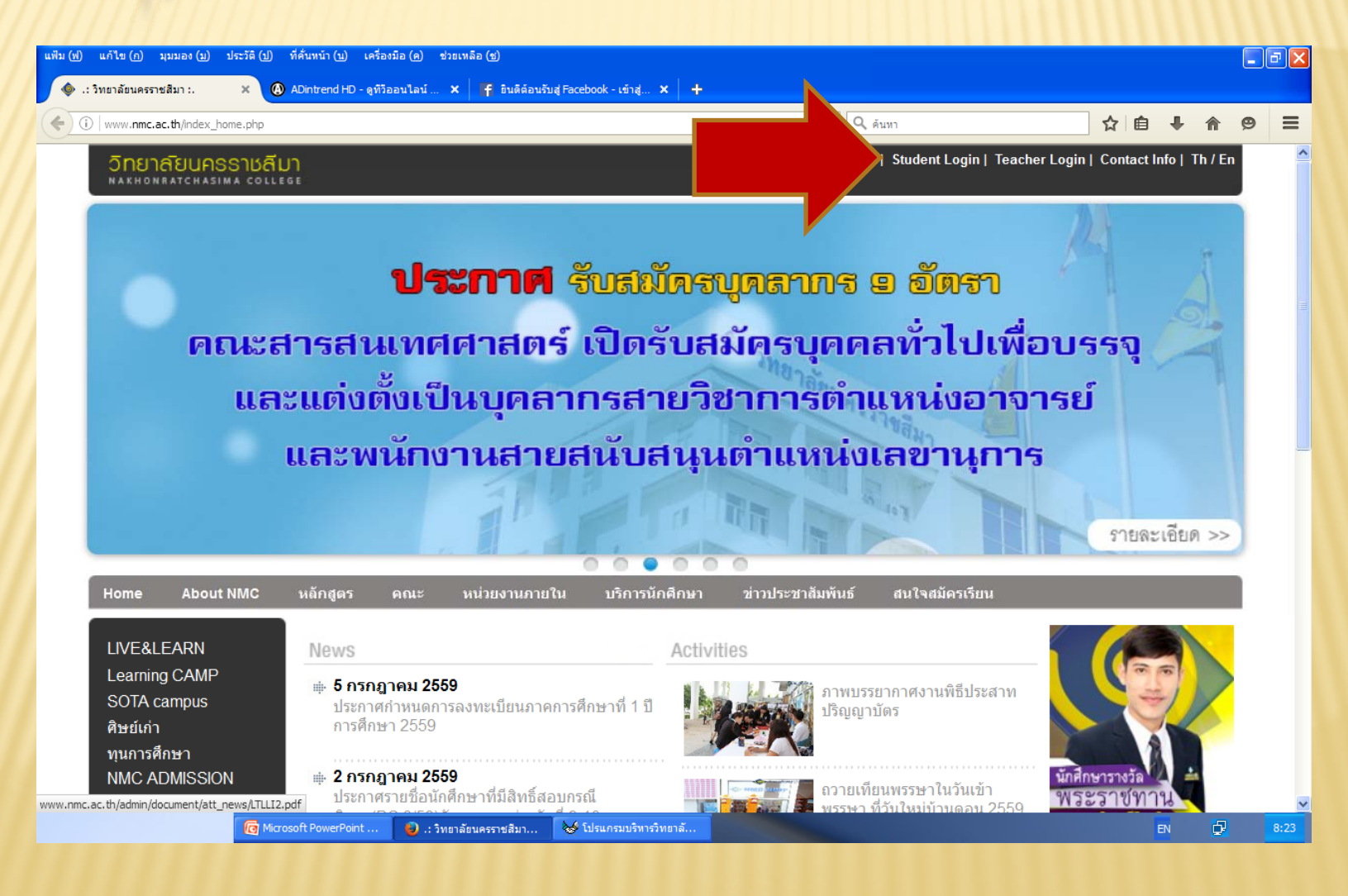

### 3. กรอก รหัสนักดึกษา และ รหัสบัตรประชาชน > LOGIN

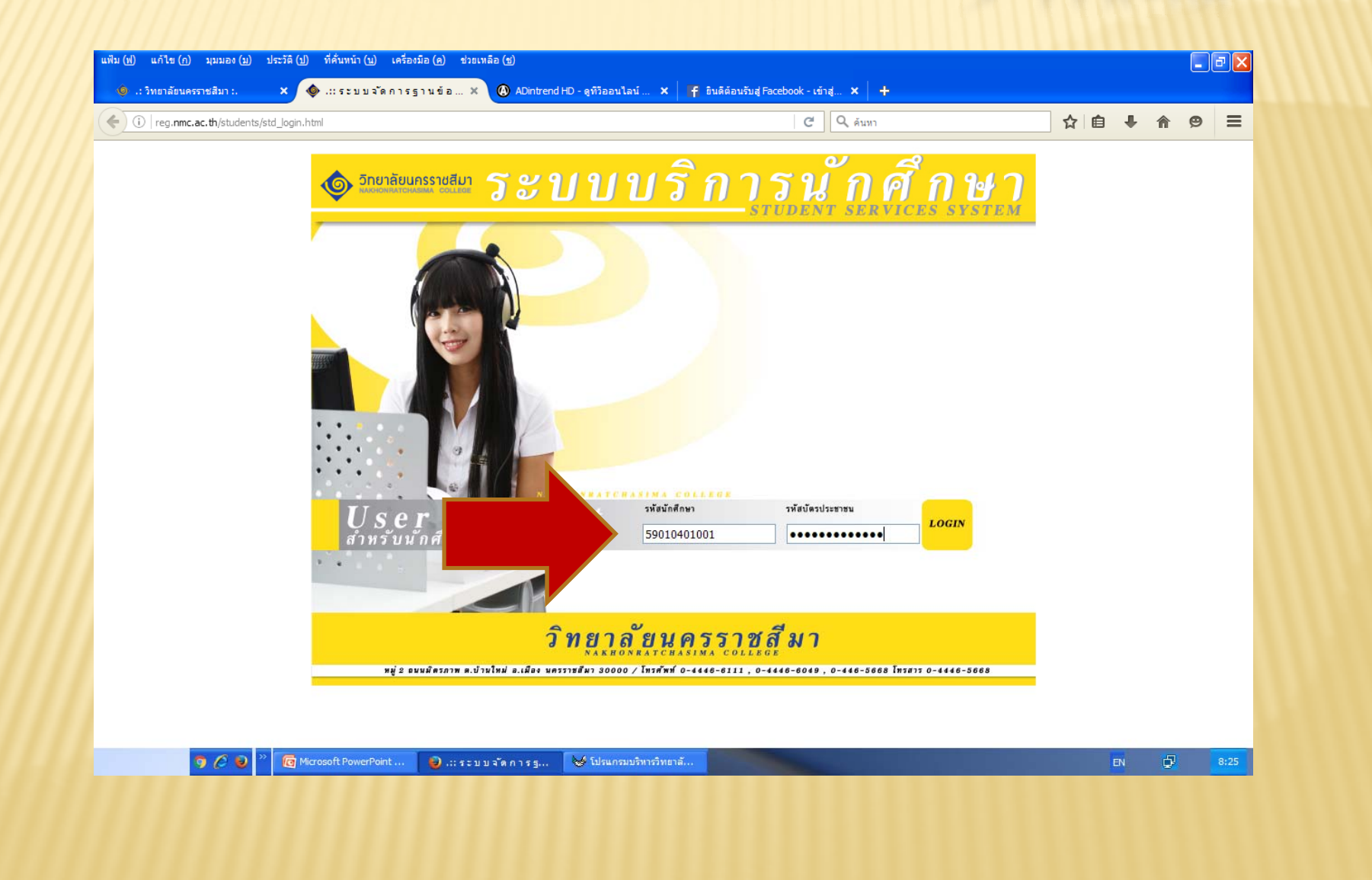

#### 4. เลือกรายการ ลงทะเบียนเรียน

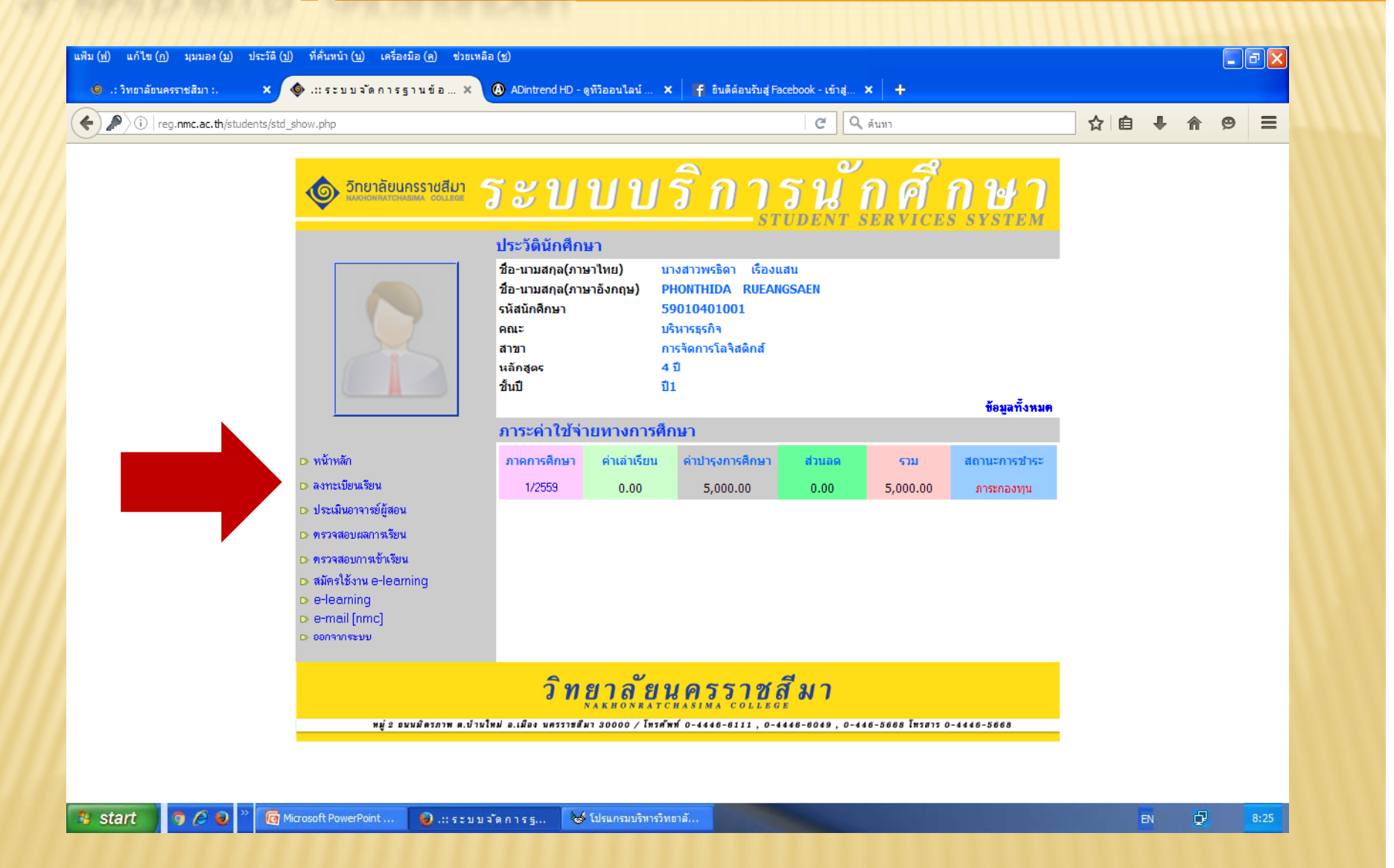

#### 5. ดลิกเลือกรายวิชา ทุกวิชา > ลงทะเบียนเรียน

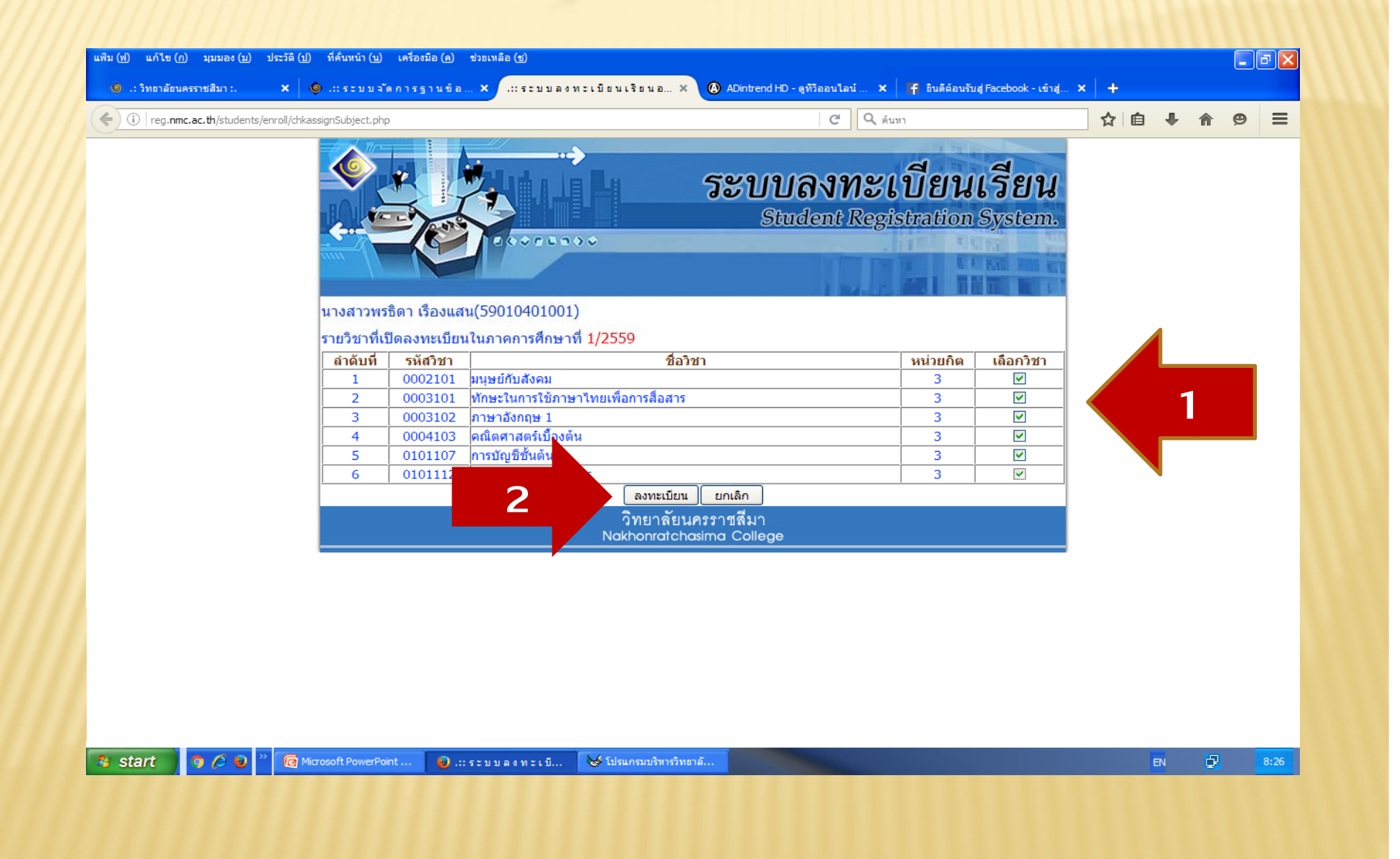

## 6. พิมฟ์บแจ้งยอด

| $\hat{i}$   reg.nmc.ac.th/students/enroll/registerpaper.php |          | C                                                                                                    | Qุค้นหา    |                    | ☆ 自 | + - | r 9 | Ξ |
|-------------------------------------------------------------|----------|----------------------------------------------------------------------------------------------------|------------|--------------------|-----|-----|-----|---|
|                                                             | *        | ระบบลงทร                                                                                                    | ะเทิย      | นเรียน             |     |     |     |   |
|                                                             | メン       | Student Re                                                                                                    | mietrati   | on System          |     |     |     |   |
| <b>~</b>                                                    |          | Student K                                                                                                    | gistiati   | on System.         |     |     |     |   |
| um                                                          |          |                                                                                                    | The second | R F BALL THE R. P. |     |     |     |   |
|                                                             |          |                                                                                                    | 1. 181     |                    |     |     |     |   |
|                                                             |          |                                                                                                    |            |                    |     |     |     |   |
|                                                             |          | [ ข้อมูลการลงทะเ็บียนของนักศึกษา ]                                                                                                    |            |                    |     |     |     |   |
|                                                             |          | 🔞                                                                                                    |            |                    |     |     |     |   |
|                                                             |          | น เงสาวพรอดา เรองแสน รหลุยระพ (ตัวแกตกษา 199010001<br>คณะบริหารธุรกิจ สาขาการจัดการโลจิสติกส์<br>พร้างสารกุรกิจ สาขาการจัดการโลจิสติกส์ |            |                    |     |     |     |   |
| ล้าอังเพื่                                                  | สมัสวิหา | หลกสูตรร บ ภาคบการคกษาท 1/ 2009                                                                                                    | หม่วยอิต   | อ้างเวนเวิน (มวท)  |     |     |     |   |
|                                                             | 214201   | ו עי פע                                                                                                    | N 16 4011M | TRANSIN (DTIT)     |     |     |     |   |
| 1                                                           | 0002101  | มนุษยกบสงคม<br>                                                                                                    | 3          | 2700               |     |     |     |   |
| 2                                                           | 0003101  | ทกษะ เนการ เชภาษา เทยเพอการสอสาร                                                                                                    | 3          | 2700               |     |     |     |   |
| 4                                                           | 0003102  | มายายงกฤษ 1<br>คณิตศาสตร์เนื้องต้น                                                                                                    | 3          | 2700               |     |     |     |   |
| 5                                                           | 0101107  | การบัญชีชั้นด้น                                                                                                    | 3          | 2700               |     |     |     |   |
| 6                                                           | 0101112  | <br>องค์การและการจัดการ                                                                                                    | 3          | 2700               |     |     |     |   |
|                                                             |          | รวม                                                                                                    | 18         | 16200              |     |     |     |   |
|                                                             |          |                                                                                                    |            |                    |     |     |     |   |
|                                                             |          |                                                                                                    |            |                    |     |     |     |   |
|                                                             |          | พิมพ์ใบแจ้งยอด                                                                                                    |            |                    |     |     |     |   |
| (<<ทำรายก                                                   | ารใหม่   |                                                                                                    |            |                    |     |     |     |   |
|                                                             |          | วิทยาลัยนครราชสีมา                                                                                                    |            |                    |     |     |     |   |

## 7. จะปรากฏตัวหนังสือ 1/2559 สีแดง บรรทัดที่ 2 > ดลิกเลือก

| /////reg.nmc.ac.th/students/std | show.php                                                                                                    |                                                                                                    |                                                         |                                                               | C Q                                    | ุด้นหา                                   |                                          | ☆ 🗉 | + | <b>6</b> 9 | 9 |
|---------------------------------|----------------------------------------------------------------------------------------------------|----------------------------------------------------------------------------------------------------|---------------------------------------------------------|---------------------------------------------------------------|----------------------------------------|------------------------------------------|------------------------------------------|-----|---|------------|---|
|                                 |                                                                                                    | <b>5 ะ 1</b><br>ประวัตินักศึกษ<br>ชื่อ-นามสกุล(ภาบ<br>ชื่อ-นามสกุล(ภาบ<br>รหัสนักศึกษา<br>คณะ<br>สายา | มายายายายายายายายายายายายายายายายายายาย                 |                                                               |                                        |                                          |                                          |     |   |            |   |
|                                 |                                                                                                    | หลักสูตร<br>ชิ้นปี                                                                                    | 4<br>ปี                                                 | ปี<br>1                                                       |                                        |                                          | ข้อมูลทั้งหมด                            |     |   |            |   |
|                                 | D หน้าหลัก<br>D ลงทะเบียนเ <sup>ล</sup> ิ<br>D ประเมินอาจ                                                         | <del>ภาจะคา เวอจ</del><br>ภาคการศึกษา<br>1/2559<br>1/2559                                             | <u>เยพ เงก เรต</u><br>ค่าเล่าเรียน<br>0.00<br>16,200.00 | <del>เค่าปารุงการศึกษา</del><br>5,000.00<br>13,750.00         | <mark>ส่วนลด</mark><br>0.00<br>0.00    | ער <del>ז</del><br>5,000.00<br>29,950.00 | สถานะการขำระ<br>ภาระกองทุน<br>ภาระกองทุน |     |   |            |   |
|                                 | D ตรวจสอบผ<br>D ตรวจสอบการเข้าเรียน<br>D สมัครใช้งาน e-learning<br>D e-learning<br>D e-mail [nmc]<br>D ออกจากระบบ | ทิมท์ไป                                                                                               | แจ้งขอด                                                 |                                                               |                                        |                                          |                                          |     |   |            |   |
|                                 | หยู่ 2 อนนมิตรภาพ ล.                                                                                              | <mark>วิท</mark><br>ปานใหม่ อ.เมือง นครราชส์                                                          | <b>ยาลัยเ</b><br>พา 30000 / โพรสัง                      | <b>U P 5 5 7 2</b><br>B X SIMX COLLEG<br>M 0-4446-6111 , 0-40 | <mark>រ<sub>រន-6019 , 0-1</sub></mark> | 46-5668 โทรสาร 0                         | )-4446-5668                              |     |   |            |   |

# 8. จะปรากฏหน้านี้ด่ะ > ดลิกแฟ้ม > สั่งพิมพ์ COPY จำนวน 3 แพ่น พร้อมทับลงชื่อในเอกสารทุกแพ่น ให้ดรบทุกช่อง

| ม (ฟ) แก้ไข (ก) มุมมอง (บ) | ประวัติ (ป) ที่ดั่นหน้า (บ) | เครื่องมือ (ค)  | ช่วยเหลือ (ช)          |                   |                 |                          |            |                      |                |     |    |   |   | J X           |
|----------------------------|-----------------------------|-----------------|------------------------|-------------------|-----------------|--------------------------|------------|----------------------|----------------|-----|----|---|---|---------------|
| 🧔 .: วิทยาลัยนครราชสีมา :. | 🗙 🍥 ទះបបจ័ទ                 | งการฐานข้อ      | 🗙 🚸 .:: ใบแจ้งขอด      | วิทยาลัยนครราช    | × 🙆 ADin        | trend HD - ดูทีวีออนไลน์ | ×   🖬 🕯    | นดีต้อนรับสู่ Facebo | ok - เข้าสู่ 🗙 | +   |    |   |   |               |
| i   reg.nmc.ac.th/students | /report_order.php?tm=1&yr   | =2559&ordid=590 | 07/0730                |                   |                 | ୯                        | ด้นหา      |                      |                | ☆∣₫ | •  | A | 9 | ≡             |
|                            | เลขที่ใบแจ้งชำระเงิน        | 5907/0730       |                        |                   |                 |                          |            | วันที่ 29            | กรกฎาคม 2559   |     |    |   |   | ^             |
|                            | เลขประจำตัว                 | 59010401001     |                        | ประจำ ภ           | าาคเรียนที่ 1   |                          |            |                      |                |     |    |   |   |               |
|                            | ชื่อ-สกุล                   | นางสาวพรธิดา    | า เรื่องแสน            | ชั้นปีที่ 1       |                 |                          |            | ปีการศึกษา 255       | 9              |     |    |   |   |               |
|                            | คณะ                         | บริหารธุรกิจ    |                        | สาขาวิชา ก        | การจัดการ โลจิล | ติกส์                    |            | หลักสูตร 4ปี         |                |     |    |   |   |               |
|                            | ลำดับที่ ประเภทรายการ       | รหัสวิชา        |                        | รายส              | ละเอียด         |                          | จำนวน      | ราคาต่อหน่วย         | รวมเป็นเงิน    |     |    |   |   |               |
|                            | 1 ค่าเล่าเรียน              | 0002101         | มนุษย์กับสังคม         |                   |                 |                          | 3          | 900.00               | 2,700.00       |     |    |   |   |               |
|                            | 2 ค่าเล่าเรียน              | 0003101         | ทักษะในการใช้ภาษาไท    | ายเพื่อการสื่อสาร |                 |                          | 3          | 900.00               | 2,700.00       |     |    |   |   |               |
|                            | 3 ค่าเล่าเรียน              | 0003102         | ภาษาอังกฤษ 1           |                   |                 |                          | 3          | 900.00               | 2,700.00       |     |    |   |   |               |
|                            | 4 ค่าเล่าเรียน              | 0004103         | คณิตศาสตร์เบื้องต้น    |                   |                 |                          | 3          | 900.00               | 2,700.00       |     |    |   |   |               |
|                            | 5 ค่าเล่าเรียน              | 0101107         | การบัญชีชั้นต้น        |                   |                 |                          | 3          | 900.00               | 2,700.00       |     |    |   |   |               |
|                            | 6 ค่าเล่าเรียน              | 0101112         | องค์การและการจัดการ    |                   |                 |                          | 3          | 900.00               | 2,700.00       |     |    |   |   |               |
|                            | 7 ค่าธรรมเนียม              | 2084            | ค่าธรรมเนียม           |                   |                 |                          | 1          | 2,900.00             | 2,900.00       |     |    |   |   |               |
|                            | 8 ค่าบำรุงปกติ              | 2081            | ค่าบำรุงกิจกรรมเสริมหล | ลักสูตร           |                 |                          | 1          | 3,000.00             | 3,000.00       |     |    |   |   |               |
|                            | 9 ค่าบำรุงปกติ              | 2083            | ค่าบำรุงการศึกษา       |                   |                 |                          | 1          | 6,850.00             | 6,850.00       |     |    |   |   |               |
|                            | 10 ค่าบำรุงพิเศษ            | 2082            | ค่าบำรุงพิเศษ          |                   |                 |                          | 1          | 1,000.00             | 1,000.00       |     |    |   |   |               |
|                            | ค่าเล่าเรียน                | 16,200.00       |                        | ค่าบำรุงปกติ      | 9,850.00        |                          | ค่าบำรุงเ  | พิเศษ 1,000.0        | 00             |     |    |   |   |               |
|                            | ค่าธรรมเนียม                | 2,900.00        |                        | ค่าเบ็คเตล็ค      | 0.00            |                          | ค่าใช่จ่าย | ยๆลๆ 0.00            |                |     |    |   |   |               |
|                            | -                           |                 |                        |                   |                 | รวมหน่วยก็               | ัด         | 18                   | หน่วยกิต       |     |    |   |   |               |
|                            |                             |                 |                        |                   |                 | ยอดเงินรา                | 131        | 29,950.00            | บาท            |     |    |   |   |               |
|                            |                             |                 |                        |                   |                 | มอบส่วนลดทุนการศึกษ      | มา         | 0.00                 | บาท            |     |    |   |   |               |
|                            |                             |                 |                        |                   |                 | รวมยอดสุข                | าชิ        | 29,950.00            | บาท            |     |    |   |   |               |
| start 🧿 🏉 🕑                | » 🔽 Microsoft PowerPoi      | nt 👩 .::        | ใบแจ้งยอด วิทยาลั      | 🥩 โปรแกรมบริหาร   | วิทยาลั         |                          |            |                      |                |     | EN | Ð |   | <b>≥</b> 8:29 |